# HOW TO COMPLETE THE CAIP INSPECTED UNITS FORM

## The FMCSA provides data via its Safety Measurement System (SMS)

#### 1. Go to safer.fmcsa.dot.gov

2. Scroll down and click the Company Snapshot link under the center column, titled FMCSA Searches

| FMCSA Services                                           | FMCSA Searches                      | Other FMCSA Web Sites            |
|----------------------------------------------------------|-------------------------------------|----------------------------------|
| EMCSA Registration & Updates                             | <u>Company Snapshot</u>             | FMCSA Home Page                  |
| Online Fine Payment                                      | Analysis & Information (A&I) Online | DataQs                           |
| MCMIS Data Dissemination Catalog/Company Safety Profiles | Licensing & Insurance               | <u>FMCSA Information Systems</u> |

### 3. Enter the applicant's USDOT, MC/MX Number or Name then select Search

| Company Snapshot                                                                                                    |             |  |  |  |  |  |
|----------------------------------------------------------------------------------------------------|-------------|--|--|--|--|--|
| The Company Snapshot is a concise electronic record of a company's identification, size, commodity information, and safety record, including the safety rating (if any), a roadside out-of-service inspection summary information. The Company Snapshot is available via an ad-hoc query (one carrier at a time) free of charge. | , and crash |  |  |  |  |  |
| Search Criteria                                                                                                    |             |  |  |  |  |  |
| Users can search by DOT Number, MC/MX Number or Company Name.                                                                                                    |             |  |  |  |  |  |
| USDOT Number O MC/MX Number Name Enter Value:  Search                                                                                                    |             |  |  |  |  |  |

#### 4. Once the Company Snapshot comes up, select SMS Results

| USDOT Numb                                                                                                    | er OMC/MX Number OName |                        | C     | ompany Snapshot      |  |  |  |  |
|----------------------------------------------------------------------------------------------------|------------------------|------------------------|-------|----------------------|--|--|--|--|
| Enter Val                                                                                                    | ue:                    |                        | 84 TO | MANN CN TERMINES LLC |  |  |  |  |
|                                                                                                    | Search                 |                        |       | USDOT Number:        |  |  |  |  |
| ID/Operations   Inspections/Crashes In US   Inspections/Crashes In Canada   Safety Rating                                                                                                    |                        |                        |       |                      |  |  |  |  |
| Carriers: If you would like to update the following ID/Operations information, please complete and submit form <u>MCS-150</u> which can be obtained <u>online</u> or from your State SMS Results<br>FMCSA office. If you would like to challenge the accuracy of your company's safety data, you can do so using FMCSA's <u>DataQs</u> system.                        |                        |                        |       |                      |  |  |  |  |
| Carrier and other users: FMCSA provides the Company Safety Profile (CSP) to motor carriers and the general public interested in obtaining greater detail on a particular motor carrier's safety performance then what is captured in the Company Snapshot. To obtain a CSP please visit the CSP order page or call (800)832-5660 or (703)280-4001 (1) (Fee Required). |                        |                        |       |                      |  |  |  |  |
| For help on the explanation of individual data fields, click on any field name or for help of a general nature go to SAFER General Help.                                                                                                    |                        |                        |       |                      |  |  |  |  |
| The information below reflects the content of the FMCSA management information systems as of 07/30/2019. Carrier VMT Outdated.                                                                                                    |                        |                        |       |                      |  |  |  |  |
|                                                                                                    | ]                      |                        |       |                      |  |  |  |  |
| Entity Type:                                                                                                    | CARRIER                |                        |       | 4                    |  |  |  |  |
| Operating Status:                                                                                                    | ACTIVE                 | Out of Service Date: N | lone  |                      |  |  |  |  |
| Legal Name:                                                                                                    |                        |                        |       |                      |  |  |  |  |
| DRA Name:                                                                                                    |                        |                        |       |                      |  |  |  |  |

5. On the SMS Results page, scroll down and select <u>Downloads</u> to bring up download options. Leave the default set to <u>Focus: All</u> and select your preferred File Type. Select <u>Download</u>.

|   | For U.S. DOT#        |           | Downloads .                                        |
|---|----------------------|-----------|----------------------------------------------------|
|   | Complete SMS Profile | $\ominus$ | Select a focus and file type to download SMS data. |
|   | Carrier History      | $\ominus$ | Focus:<br>All V<br>File Type:                      |
| * | Downloads            | ⊝         | Excel V<br>DOWNLOAD                                |

6. After opening the downloaded file, select the <u>Inspections</u> tab. The Inspections tab will display the vehicle identification number (VIN) inspected by the FMCSA and operated by the carrier.

| A                                                                                         | lutoSave 💽               | off (        | 5-6-6                           | ) =       |                                | USDO              | _All_BASICs_Public_0                | 6-28-2019 - Read-Only - Excel           |              |                |
|-------------------------------------------------------------------------------------------|--------------------------|--------------|---------------------------------|-----------|--------------------------------|-------------------|-------------------------------------|-----------------------------------------|--------------|----------------|
| File Home Insert Page Layout Formulas Data Review View Help 🔎 Tell me what you want to do |                          |              |                                 |           |                                |                   |                                     |                                         |              |                |
| Pa                                                                                        | >n ∦<br>.□ [≞ -<br>ste ダ | Arial<br>B I | + 10<br>□ +   ⊞ +   <u>&lt;</u> | • A^ A*   | = = <b>=</b> ≫.<br>= = = = = = | 않 Wrap Text       | General<br>Freeze<br>Panes * \$ * % |                                         | t as Cell    | Insert         |
| Clip                                                                                      | board 🗔                  |              | Font                            | G.        | Align                          | ment              | Freeze Nu                           | mber 🖫 Styles                           |              |                |
| A1 $\checkmark$ : X $\checkmark$ $f_x$ Report                                             |                          |              |                                 |           |                                |                   |                                     |                                         |              |                |
|                                                                                           | А                        | в            | с                               | D         | E                              | F                 | G                                   | н                                       | 1            |                |
| 1                                                                                         |                          |              |                                 | Repo      | ort                            |                   |                                     |                                         |              |                |
| 2                                                                                         | Date                     | State        | Number                          | ا مرما    | Placardable HM                 | HM Inspection     | BASIC                               | Violation Group Description             | Code         | Desc           |
| 3                                                                                         | 5/16/2019                | PA           | Number                          | 2         | No                             | No                | Vehicle Maint                       | Brakes All Others                       | 393 45(b)(2) | Brak           |
| 4                                                                                         | 5/16/2019                | PA           |                                 | 2         | No                             | No                | Vehicle Maint.                      | Clearance Identification<br>Lamps/Other | 393.9        | Inope          |
| 5                                                                                         | 5/2/2010                 | ст           |                                 | 2         | No                             | No                | Vehicle Maint                       | Clearance Identification                | 202.0        | Inone          |
| 5                                                                                         | 5/2/2019                 | CT           |                                 | 2         | No                             | No                | HOS Compliance                      | Incomplete/Wrong Log                    | 395 8E01     | Drive          |
| 7                                                                                         | 5/2/2019                 | CT           |                                 | 2         | No                             | No                | HOS Compliance                      | FOBR Related                            | 395 22H1     | Drive          |
| 8                                                                                         | 5/2/2019                 | СТ           |                                 | 2         | No                             | No                | HOS Compliance                      | EOBR Related                            | 395.22H3     | Drive<br>malfu |
| 9                                                                                         | 5/2/2019                 | СТ           |                                 | 2         | No                             | No                | Vehicle Maint.                      | Wheels, Studs, Clamps, Etc.             | 396.3(a)(1)  | Inspe<br>acce  |
| 10                                                                                        | 4/15/2019                | DE           | Statement Street                | 2         | No                             | No                | Vehicle Maint.                      | Tires                                   | 396.3A1T     | Tires          |
| 11                                                                                        | 4/15/2019                | DE           | -                               | 2         | No                             | No                | HOS Compliance                      | Other Log/Form & Manner                 | 395.15(i)(5) | Onbc<br>inforr |
| 12                                                                                        | 4/3/2019                 | RI           | Received and the                | 1         | No                             | No                |                                     |                                         |              |                |
| 13                                                                                        | 3/18/2019                | NY           |                                 | 2         | No                             | No                | Vehicle Maint.                      | Emergency Equipment                     | 393.95(f)    | No /           |
| 14                                                                                        | 3/18/2019                | NY           |                                 | 2         | No                             | No                | Vehicle Maint.                      | Lighting                                | 393.9(a)     | Inope          |
| 15                                                                                        | 3/18/2019                | NY           |                                 | 2         | No                             | No                | Vehicle Maint.                      | Tires                                   | 393.75(a)(3) | Tire-f         |
| 16                                                                                        | 3/18/2019                | NY           |                                 | 2         | No                             | No                | Vehicle Maint                       | Reflective Sheeting                     | 393 11TI     | Truck<br>sheet |
| 10                                                                                        | 0/10/2013                |              |                                 | ~         |                                | 110               | veniere mant.                       | Clearance Identification                | <b>V</b>     | Venile         |
|                                                                                           | •                        | Ove          | rview Violation                 | n Summary | Inspections                    | Crashes Acute-Cri | tical Violations                    | ÷ : •                                   | 1            |                |

7. Each unit inspected in the preceding 12-months must be listed on the CAIP Inspected Units Form. The VIN number should be listed only once and can be copied from the downloaded file to the CAIP Inspected Units Form.

For units owned and sold prior to the policy inception, a bill of sale should accompany the application. The Estimated Cost of Hire provided on the application should include an estimate of the annualized Cost of Hire for each vehicle the applicant will operate during the policy term.